## How to Register Your Booth Staff

Log into Clear Thunder at: <u>http://events.clearthunder.com/22FLEETCON</u>

Select **Register Myself** if registering yourself or **Register Another Participant** to register other people in your organization and click Continue:

| Select<br>Registrants | Select Event | Event Details | Review      | Payment    | Registration<br>Complete |  |
|-----------------------|--------------|---------------|-------------|------------|--------------------------|--|
| Select Registr        | ants         |               |             |            |                          |  |
|                       | V R          | egister Myse  | lf          |            |                          |  |
|                       | 0 R          | egister Anoth | ner Partici | pant       |                          |  |
|                       | 🔘 Vi         | ew or Modify  | / an Existi | ng Registr | ation                    |  |
|                       |              |               | Continu     | е          |                          |  |
|                       |              |               |             |            |                          |  |

Fill in information and under Participant Details – What Best Describes You? Select Booth Staff and click Continue:

| Other                                                                                                    | ~              |
|----------------------------------------------------------------------------------------------------|----------------|
| Organization Type:                                                                                                    |                |
| Fleet                                                                                                    | ~              |
| Member Chapter Affiliation:                                                                                                |                |
| Colorado                                                                                                    | ~              |
| rofessional Certification - CAFM/CAFS:                                                                                     |                |
| - SELECT ONE -                                                                                                    | ~              |
| Registrant Description - What Best Describes You?                                                                          |                |
| Booth Staff                                                                                                    | ~              |
| Accommodations                                                                                                    |                |
| Not All Dietary Restrictions/Food Allergies can be accommodated. Meal substitution optic<br>sole discretion of the venues. | ons are at the |

Continue to next page:

\_

Select **Member** or **Nonmember Booth Staff** (if you are unsure, please contact the Business office at 800-667-6362 or email <u>business.manager@fleetpros.org</u> **before** continuing):

## **Event Selection**

| Registering: Heather Dyer                                                                                                    |                                                                                                    |
|----------------------------------------------------------------------------------------------------|----------------------------------------------------------------------------------------------------|
| Available Events                                                                                                    | Order Alphabetically                                                                                |
| Booth Staff are to be registered separately. Instructions for registering your booth a confirmation of booth registration, to the contact listed on the Exhibitor registration                                                                                                    | staff will be provided, after                                                                       |
| **IMPORTANT NOTE: If the person listed as the primary contact for the Exhibitor A<br>booth staff, the individual will need to be registered as Booth Staff, as well, and cound<br>Staff Passes.                                                                                                    | ND will be working onsite as<br>unts toward the allotted Booth                                      |
| Each Booth Package comes with a set number of conference passes based on the s<br>10x10: Two (2) Booth Staff Passes<br>10x20: Two (2) Booth Staff Passes<br>10x30: Three (3) Booth Staff Passes<br>20x20 or 10x40: Four (4) Booth Staff Passes<br>All Booth Staff must be registered by August 1, 2021.                                                                                                    | ize of the booth as listed below.                                                                   |
| Additional Booth Staff<br>If an Exhibitor wishes to have additional staff above the allotted number for the bo<br>an additional Booth Staff Pass at the prevailing rate of the Attendee Full Conference<br>this site at the Attendee Registration page). We do not make allowances for trading<br>time.                                                                                                    | oth, the Exhibitor must purchase<br>Pass (pricing can be found on<br>conference badges or expo only |
| Click on any of the event names below for more information about the event including event requirement                                                                                                    | nts.                                                                                                |
| <ul> <li>Member Booth Staff</li> <li>Booth Staff are registered separately. Instructions for registering your booth staff will be provided, after confirmation of booth registration, to the contact listed on the Exhibitor registration.</li> <li>**IMPORTANT NOTE: If the person listed as the primary contact for the Exhibitor AND will be working onsite as booth staff, the individual will need to be registered as Booth Staff, as well, and counts toward the allotted Booth Staff Passes.</li> <li>Each Booth Package comes with a set number of conference passes based on the size of the booth as listed below.</li> <li>10x10: Two (2) Booth Staff Passes</li> <li>10x20: Two (2) Booth Staff Passes</li> <li>20x20 or 10x40: Four (4) Booth Staff Passes</li> <li>20x20 or 10x40: Four (4) Booth Staff Passes</li> <li>All Booth Staff must be registered by August 1, 2021.</li> <li>Additional Booth Staff</li> <li>Ara Exhibitor must purchase an additional staff above the allotted number for the booth, the Exhibitor must purchase an additional Booth Staff Pass at the prevailing rate of the Attendee Full Conference Pass (pricing can be found on this site at the Attendee Registration page). We do not make allowances for trading conference badges or expo only time.</li> </ul> | \$529.00 Register                                                                                   |
| Nonmember Booth Staff Booth Staff are registered separately. Instructions for registering your booth staff will be provided, after confirmation of booth registration, to the contact listed on the Exhibitor registration. **IMPORTANT NOTE: If the person listed as the primary contact for the Exhibitor AND will be working onsite as booth staff, the individual will need to be registered as Booth Staff, as well, and counts toward the allotted Booth Staff Passes.                                                                                                    | \$729.00 Register                                                                                   |

Continue to next page:

Select the each of meals each booth staff will be attending. FleetPros will use these counts for submitting food counts to the venue so it is important to be accurate! Click Submit.

| Registration Details |
|----------------------|
|----------------------|

| Member Booth Staff                                                                                          |                            |
|----------------------------------------------------------------------------------------------------|----------------------------|
| Additional Information                                                                                      |                            |
| Please select the meals that you would like to participate in during the conference. It is critical that we | have accurate food counts. |
| Monday Evening Opening Reception:                                                                           |                            |
| 1 Meal                                                                                                    | ~                          |
| - SELECT ONE -                                                                                              |                            |
| 1 Meal                                                                                                    |                            |
| No Meal Needed                                                                                              |                            |
| Turnelan Lunch                                                                                              |                            |
| Tuesday Lunch:                                                                                              |                            |
| 1 Meal                                                                                                    | ~                          |
| Tuesday Awards Ceremony & Dinner:                                                                           |                            |
| 1 Meal                                                                                                    | v                          |
| Wednesday Breakfast:                                                                                        |                            |
| 1 Meal                                                                                                    | v                          |
| Wednesday Lunch:                                                                                            |                            |
| 1 Meal                                                                                                    | v                          |
| Wednesday Evening Closing Reception:                                                                        |                            |
| 1 Meal                                                                                                    | v                          |
|                                                                                                    |                            |

Continue to next page:

Enter the Discount Code you have been provided and click Apply to bring the cost to \$0.00.

| ending Registrations                                               |                  |
|--------------------------------------------------------------------|------------------|
| Clear Cart                                                         |                  |
| Options Event                                                      | Price 🥝          |
| Remove Booth Staff - Member Booth Staff                            | \$ 529.00        |
| Edit Participant Edit Options Switch Participant                   |                  |
| Discount Code                                                      | Total: \$ 529.00 |
| Use this if we need an adjustment<br>Admin - Adjustments to Fees : |                  |
|                                                                    |                  |
|                                                                    |                  |
| Additional Registration                                            | Complete         |

Click Additional Registration if you need to add another booth staff (this will take you back to the beginning to add another registration) or click Complete the registration:

## **Pending Registrations**

| Remove Booth Staff - Member Booth Staff                            | \$ 529.00        |
|--------------------------------------------------------------------|------------------|
| Edit Participant Edit Options Switch Participant                   |                  |
| count Code Scount Code: Apply                                      | Total: \$ 529.00 |
| lse this if we need an adjustment<br>Idmin - Adjustments to Fees : |                  |
| Apply                                                              |                  |

\*\*Important note: If you have registered for your booth and also are going to be booth staff, you will need to register as Booth Staff. The booth registration is **ONLY** for the booth. As the saying goes, people eat – booths don't, so please help us with accurate counts by registering each person that will be working at your booth! Thank you!

For any questions or issues, please contact the Business office and Megan will be able to assist you!